## Andriod 測試 Pull Mail

## 發送電子郵件訊息

1 在待機模式下,開啓應用程式清單,然後選擇 [電子郵件]。

2 選擇 [▶]。

3 添加訊息收件人: <u>peter.tm.chan@midland.com.hk</u>。 ●●請手動輸入電子郵件地址收件人:

4 選擇主旨欄位以輸入主旨: Test pull mail。

5 選擇文字輸入欄位以輸入電子郵件文字: Hello。

6選擇 [發送] 以發送訊息。

## 檢視電子郵件訊息

開啓一個電子郵件帳戶,您可檢視先前獲取的離線電子郵件,或連線到電子郵件 伺服器檢視新訊息。您還可在收取電子郵件訊息後離線檢視。

1 在待機模式下,開啓應用程式清單,然後選擇 [電子郵件]。

2 按下 [□]→ 重新整理以更新訊息清單。

3 確定接收到新的郵件。

如有任何查詢,閣下可以與資訊科技部聯絡 電話: 2273 6666